## **ENTERING STATISTICS FOR ALL AGENCIES**

 Go to <u>www.secondharvestetn.org</u>, and scroll down the home page to "Agency Zone". Enter the Agency Zone page, and choose "Online Ordering". You can then log in to your Primarius online account.

| E 0 1 2 (a) 10 1                                                     | Max instruction of a state of the state of the        |       |
|----------------------------------------------------------------------|-------------------------------------------------------|-------|
| 🧲 🍥 🥖 https://webportal.secondharvestetn.org/primariusw, 🔎 – 🔒 🕈 🗙 🧔 | Primarius Web Window ×                                | በ 🗘 😳 |
|                                                                      | Login Agency Ref: Username: Password: Login V2.0.0.93 |       |
|                                                                      |                                                       |       |

2. Click on Statistics TAB. The tab is in the top left corner of the page.

|                                                                                                    | ☆ ☆ 🔅                                       |
|----------------------------------------------------------------------------------------------------|---------------------------------------------|
|                                                                                                    | · / / / / / / / / / / /                     |
|                                                                                                    | Logged as: pete   My Agency   Logout   Help |
|                                                                                                    | @ Order Entry                               |
|                                                                                                    | Cider Entry                                 |
| Home Unders Grants Statistics                                                                                     |                                             |
| Home                                                                                                    |                                             |
|                                                                                                    | Print Shopping List                         |
| Home Your Cart                                                                                                    |                                             |
|                                                                                                    |                                             |
| All new inventory items will be posted after 12 noon each day.                                                    |                                             |
| 136 Harvest Lane                                                                                                  |                                             |
| Maryville, Tennesse 37801                                                                                         |                                             |
| 865-521-0040 Fax                                                                                                  |                                             |
|                                                                                                    |                                             |
|                                                                                                    |                                             |
|                                                                                                    |                                             |
| (c)2009 - 2012 ECCA Payroll + Business Solutions. All Rights Reserved   Privacy Policy   Terms of Use   V2.0.0.93 |                                             |
|                                                                                                    |                                             |

3. Click Enter Statistics (bottom right corner of the page)

| Ktps://webportal.secondharvestetn | Lorg/primariusw. P + ≜ Č × Ø Primarius Web Window ×                                                               | □ □ ×<br>① ☆ ☆                                                        |
|-----------------------------------|----------------------------------------------------------------------------------------------------|-----------------------------------------------------------------------|
| Home Orders Grants Statistics     |                                                                                                    | Logged as: agen20102  <u>My Agency</u>   Loggut   Help<br>Order Entry |
| Statistics                        |                                                                                                    | Page size: 20 💌                                                       |
| Stat Date                         | ▲ Conment No statistical entries were found.                                                                      | < Prev Next >   Page 1 of 0<br>Enter Statistics                       |
|                                   | (c)2009 - 2012 ECCA Payroll + Business Solutions. All Rights Reserved   Privacy Policy   Terms of Use   V2.0.0.93 |                                                                       |

## 4. Enter the appropriate month and year.

| Home Orders Statistics Inventory My Docs |          |         |  |  |  |
|------------------------------------------|----------|---------|--|--|--|
| Enter Statistics                         |          |         |  |  |  |
| Effective Date: Month: Vear:             | Females: |         |  |  |  |
| Category                                 | Quantity | Comment |  |  |  |
| 1-Adults age 18 thru 59                  |          |         |  |  |  |
| 2-Children age 17 and under              |          |         |  |  |  |
| 3-Seniors age 60 and above               |          |         |  |  |  |
| 4-Total of All People Served             |          |         |  |  |  |
| 7- USDA Household Totals                 |          |         |  |  |  |
| 8- Clients who've lost SNAP benefits     |          |         |  |  |  |

## 5a. COOKING AGENCIES ONLY (those agencies that serve individualized meals)– In the "meals" box, enter the total number of plates served for the month. Then click "submit" in the bottom right corner.

| Home Orders         | Statistics | Inventory | My Docs |        |
|---------------------|------------|-----------|---------|--------|
| Enter Statis        | stics      |           |         |        |
| Effective Date:     | Month:     |           | ✓ Year: |        |
| Meals:              |            | Peop      | le:     | Males: |
| Comments:           |            |           |         |        |
| Category            |            |           |         |        |
| 1-Adults age 18 th  | hru 59     |           |         |        |
| 2-Children age 17   | and under  |           |         |        |
| 3-Seniors age 60    | and above  |           |         |        |
| 4-Total of All Peop | le Served  |           |         |        |
|                     | I Takala   |           | •       |        |

5b. PANTRY AGENCIES ONLY (agencies providing food for someone to take home and prepare themselves; this includes bags for those experiencing homelessness):

DO NOT enter anything in the top boxes (meals, people, males, females). Only enter the appropriate numbers in boxes 1-4 and box 9.

<u>If you are an agency that receives USDA food</u>, you must also provide the number of households that received USDA food over the course of the month. Then click "submit" in the bottom right hand corner.

| Home Orders            | Statistics      | Inventory | My Docs |        |          |          |   |  |
|------------------------|-----------------|-----------|---------|--------|----------|----------|---|--|
| Enter Stat             | istics          |           |         |        |          |          |   |  |
| Effective Date         | : Month:        |           | ✓ Yes   | ar:    | ~        |          |   |  |
| Meals:                 |                 | Peopl     | e:      | Males: |          | Females: |   |  |
| Comments:              |                 |           |         |        |          |          |   |  |
| Category               |                 |           |         |        | Quantity |          |   |  |
| 1-Adults age 18        | thru 59         |           |         |        |          |          |   |  |
| 2-Children age 1       | 7 and under     |           |         |        |          |          |   |  |
| 3-Seniors age 60       | ) and above     |           |         |        |          |          |   |  |
| 4-Total of All Peo     | ple Served      |           |         |        |          |          |   |  |
| 7- USDA Househ         | old Totals      |           |         |        |          |          |   |  |
| 8- Clients who've      | e lost SNAP ben | efits     |         |        |          |          | _ |  |
| Household <sup>-</sup> | Fotal           |           |         |        | <        |          | > |  |

5c. AGENCIES THAT PROVIDE BOTH A PANTRY AND HOT MEALS: Follow the procedures above. Do not combine the number of people served hot meals with the number of people served by your pantry. Number of hot meals should be entered in the meals box.

The number and age info for pantry clients is provided in boxes 1-4, and number of households in box 9.